# Instrukcja korzystania z katalogu biblioteki szkolnej MOL NET+

Dla uczniów i nauczycieli, którzy mają swoje konto w dzienniku elektronicznym Vulcan

Jeśli nie masz konta w dzienniku elektronicznym – zgłoś się do sekretariatu.

W katalogu biblioteki szkolnej on-line możesz sprawdzić:

- czy poszukiwana przez Ciebie książka jest w bibliotece,
- zarezerwować książkę,
- jakie książki są na Twoim koncie i kiedy powinieneś/powinnaś je zwrócić.

Wejdź na stronę:

### https://m017472.molnet.mol.pl

Zostaniesz przekierowany na stronę katalogu:

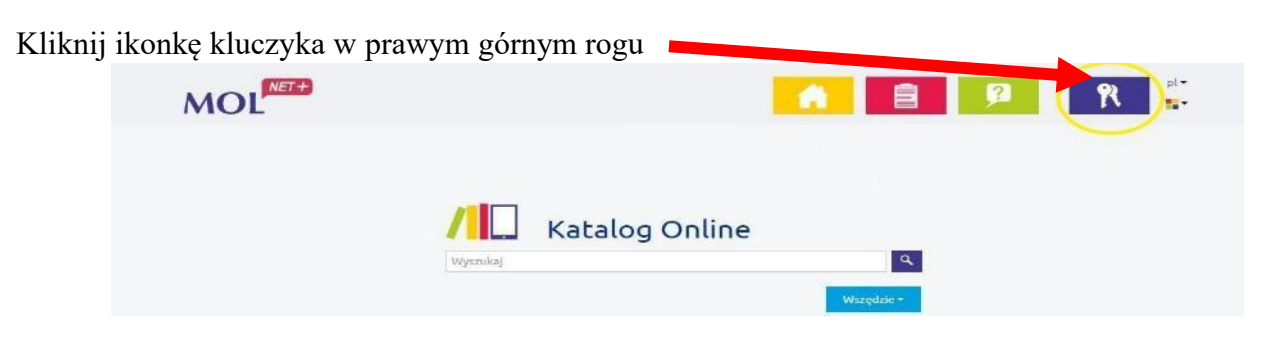

Zaloguj się używając adresu mailowego oraz hasła do dziennika elektronicznego.

### Profil użytkownika

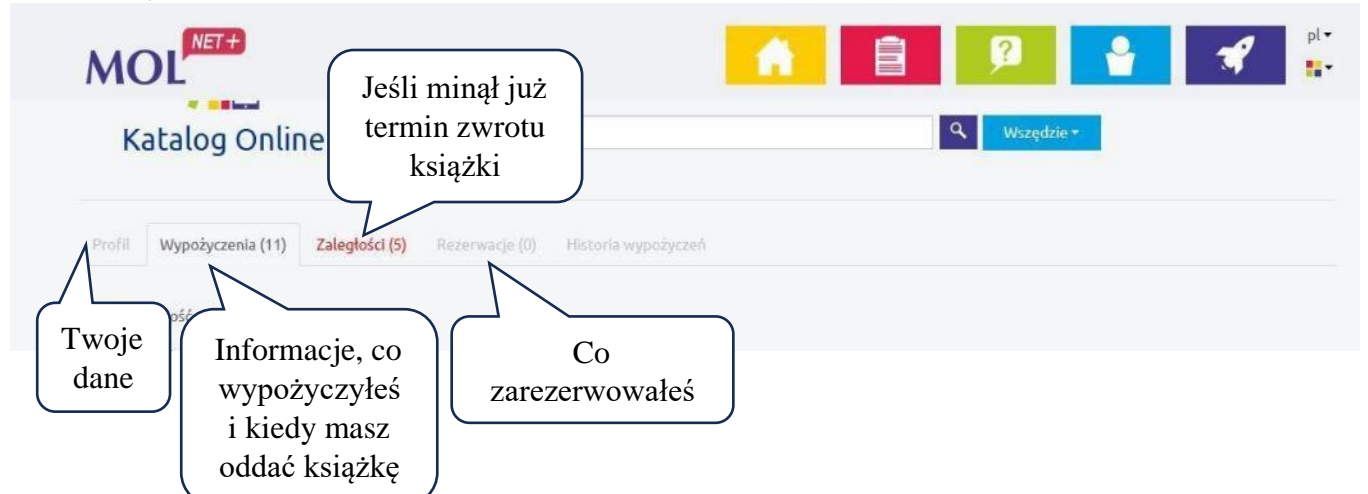

### Przeszukiwanie zasobów biblioteki:

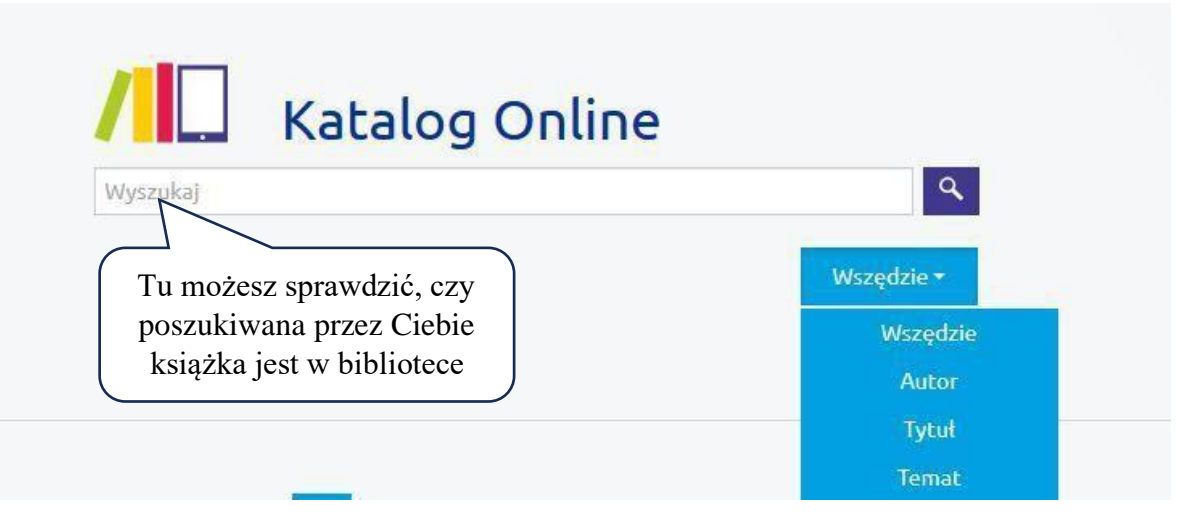

Możliwe jest zawężenie listy z wynikami wyszukiwania. Aby wykonać to :

- przed uruchomieniem wyszukiwania wybierz jeden z indeksów wyszukiwawczych:
- po uruchomieniu wyszukiwania za pomocą tzw. facetów (filtrów) znajdujących się po lewej stronie listy wyników.

#### Filtrowanie wyników

Katalog Online pozwala na filtrowanie listy wyników wyszukiwania, tak abyś mógł szybciej dotrzeć do poszukiwanego dzieła.

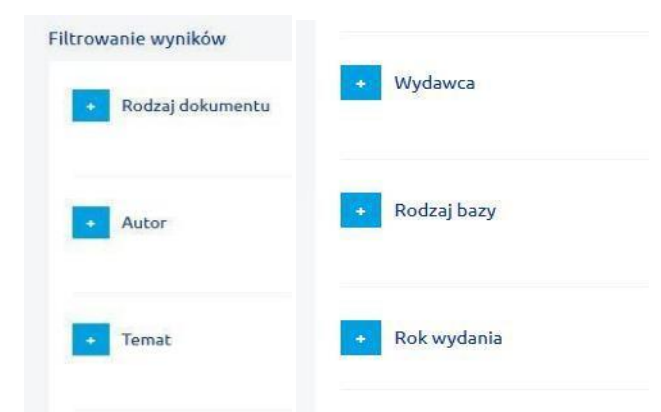

Można korzystać z kilku filtrów wyszukiwawczych jednocześnie. Wybrane przez ciebie filtry są widoczne ponad listą wyników wyszukiwania.

## Rezerwacja książki

Aby zarezerwować książkę, sprawdź, czy jest ona w bibliotece.

| covenie wyników Sortuj wodług Totność w Tytel Tota wodług   Codzi dokumentu   Wzyszkie (2)   Kajaża (2)   Wzyszkie (2)   Sortuj wodług Totność w Tytel Roku wodług   Calebilismy 3 wynik (ków).   Kanienie na szaniec/ Aleksander Kamiński; [wstęp i wybór zdjęć Barbar w Kliknij na daną pozycjęt   Wydane: Warszawa: "Nasza Księgarnia", 1999 Kanienie na szaniec/ Aleksander Kamiński; [wstęp, ibibliografia Barbara Wachowicz; przypisy Krystyna Heska-Kwaśniewicz   Kanienie na szaniec/ Aleksander Kamiński; wstęp, bibliografia Barbara Wachowicz; przypisy Krystyna Heska-Kwaśniewicz   Wydane: Warszawa: Nasza Księgarnia", 2014   Sortuj wodług   Wydane: Warszawa: Nasza Księgarnia", 2014   Swaśniewicz   Wydane: Warszawa: Nasza Księgarnia", 2014   Swaśniewicz   Wydane: Warszawa: Nasza Księgarnia, 2022   Kanienie na szaniec/ Aleksander Kamiński; wstęp, bibliografia Barbara Wachowicz; przypisy Krystyna Heska-Kwaśniewicz Wydane: Warszawa: Nasza Księgarnia, 2022 Kanienie na szaniec/ Aleksander Kamiński; wstęp, bibliografia Barbara Wachowicz; przypisy Krystyna Heska-Kwaśniewicz Wydane: Warszawa: Nasza Księgarnia, 2022 Kanienie na szaniec/ Aleksander Kamiński; wstęp, bibliografia Barbara Wachowicz; przypisy Krystyna Heska-Kwaśniewicz Kanienie na szaniec/ Newszawa: Nasza Księgarnia, 2022 Kanienie na szaniec/ Aleksander Kamiński; wstęp, bibliografia Barbara Wachowicz; przypisy Krystyna Heska-Kwaśniewicz Kanienie na szaniec/ Newszawa: Nasza Księgarnia, 2022 Kanienie na szaniec/ Aleksander Kamiński; kanienie na szaniec/ Aleksander Kamiński; wstęp, bibliografia Barbara Wachowicz Ka                                                                                                    | Katalog Online                                                                                                    | "Kamienie na szani                                             | "Kamienie na szaniec" 🔍 Wszędzie                                 |                                                       |                            |                          |            |  |
|----------------------------------------------------------------------------------------------------|----------------------------------------------------------------------------------------------------|----------------------------------------------------------------|------------------------------------------------------------------|-------------------------------------------------------|----------------------------|--------------------------|------------|--|
| • Rodzaj dokumentu     Wszyskkie (3)   • Autor   Wszyskkie (3)   * Autor   Wszyskkie (3)   * Mariński Aleksan (2)   Heska Kwaśniewicz (1)   Kamiński, Aleksan (2)   Heska Kwaśniewicz (1)   Kamiński, Aleksan (2)   Heska Kwaśniewicz (1)   Kamiński, Aleksan (2)   Heska Kwaśniewicz (1)   Kamiński, Aleksan (2)   Heska Kwaśniewicz (1)   Kamiński, Aleksan (2)   Wydanc: Warszawa : Wydawnictwo "Nasza Ksiegarnia", 2014   Imaiński, Aleksan (1)   Wydanc: Warszawa : Nasza Ksiegarnia, 2022   Wydanc: Warszawa : Nasza Ksiegarnia, 2022 Wydanc: Warszawa : Caberbert Wolff, 1921: Wydanc: Warszawa : Caberbert Wolff, 1921: Warzawa : Warszawa : Caberbert Wolff, 1921: Warzawa : Warzawa : Caberbert Wolff, 1921: Warzawa : Warzawa : Caberbert Wolff, 1921:                                                                                                    | crowanie wyników                                                                                                    | Wyniki wy<br>Znaleźliśmy 3 wynik                               | rszukiwania                                                      | Sortuj według                                         | Trafność 🗸                 | Autor Tytuł              | Rok wydani |  |
| Wszystkie (3)   C uktor   Wszystkie (5)   Kamienie na szaniec / Aleksander Kamiński ; [wstęp i wybór zdjęć Berbarow Kliknij na daną pozycję   Manienie na szaniec / Aleksander Kamiński ; [wstęp, bibliogr. i wybór zdjęć Berbarow Kliknij na daną pozycję   Kamienie na szaniec / Aleksander Kamiński ; [wstęp, bibliogr. i wybór zdjęč Berbarow Kliknij na daną pozycję   Kamienie na szaniec / Aleksander Kamiński ; [wstęp, bibliogr. i wybór zdjęč Berbarow Kliknij na daną pozycję   Kamienie na szaniec / Aleksander Kamiński ; [wstęp, bibliogr. i wybór zdjęč Berbarow Kliknij na daną pozycję   Wydano: Warszawa : Wydawoictwo "Nasza Ksiegarnia", 2014   Kamienie na szaniec / Aleksander Kamiński ; wstęp, bibliografia Barbara Wachowicz ; przypisy Krystyna Heska-Kwaśniewicz.   Wydano: Warszawa : Nasza Ksiegarnia, 2022   Ystei : Intervie muzyki w zawysie / Jaaef Reis:   Awterze:   Biblizitie:   Wydano: Warszawa : Satef Reis:   Awterze:   Biblizitie:   Ystei:   Wataraw : Katoria   Wydano: Warszawa : Nasza Ksiegarnia, 2022   Kaniesia:   Kitiknij na daną pozycije   Wiene:   Ystei:   Matoria:   Wstei:   State   Kutoria:   Kaniesia: Kariesia: Kariesia: Kariesia: Kariesia: Kariesia: Kariesia: Kariesia: Kariesia: Kariesia: Kariesia: Kariesia: Kariesia: Kariesia: Kariesia: Kariesia: Kariesia: Kariesia: Kariesia: Kariesia: Kariesia: Kariesia: Kariesia: Kariesia: Kariesia: <td>- Rodzaj dokumentu</td> <td></td> <td></td> <td></td> <td></td> <td></td> <td></td>                                                                                                    | - Rodzaj dokumentu                                                                                                    |                                                                |                                                                  |                                                       |                            |                          |            |  |
| Image: Construction   Wzyszkie (5)   Kamienie na szaniec / Aleksander Kamiński; [wstęp, bibliogr. i wybór zdj. Barba   Wydano: Warszawa : Wydawnictwo "Nasza Ksiegarnia", 2014   Image: Kamienie na szaniec / Aleksander Kamiński; [wstęp, bibliografia Barbara Wachowicz; przypisy Krystyna Heska-Kwaśniewicz.   Wydano: Warszawa : Nydawnictwo "Nasza Ksiegarnia", 2014   Image: Kamienie na szaniec / Aleksander Kamiński; wstęp, bibliografia Barbara Wachowicz; przypisy Krystyna Heska-Kwaśniewicz.   Wydano: Warszawa : Nasza Ksiegarnia, 2022 <b>Vydano: Warszawa : Nasza Ksiegarnia, 2022 Vydano: Warszawa : Nasza Ksiegarnia, 2024 Vydano: Warszawa : Nasza Ksiegarnia, 2025 Fytu:</b> Interior muzykr w zayskr / Jósef Reise <b>Vydano: Warszawa : Nasza Ksiegarnia, 2025 Vydano: Warszawa : Nasza Ksiegarnia, 2025 Fytu:</b> Interior muzykr w zayskr / Jósef Reise <b>Vydano: Warszawa : Celetharer I Wolff, 1921 Opis Fytu:</b> Syster (522.5cm) <b>Fytu:</b> Interior muzykr w zayskr / Jósef Reise <b>Muzyka URO:</b> 755: fot: ; 22.5cm <b>Fytu:</b> Interior muzykr w zayskr / Jósef Reise <b>Muzyka URO:</b> 755: fot: ; 22.5cm <b>Fytu:</b> Nume: Syster (52.5cm) <b>Egemplaze Muzyka Muzyka Muzyka Muzyka Muzyka Muzyka Muzyka Muzyka Muzyka Muzyka Muzyka Muzyka Muzyka Muzyka Muzyka Muzyka Muzyka Muzyka Muzyka Muzyka Muzyka Muzyka Muzyka Muzyka Muzyka Muzyka Muzyka Muzyka</b> <p< td=""><td>Wszystkie (3)<br/>Książka (3)</td><td>Kamienie<br/>Wydano:</td><td>e <i>na szaniec</i> / Aleksander H<br/>Warszawa : "Nasza Księgarr</td><td>Kamiński ; [wstęp i wybó<br/>nia", 1999</td><td>ór zdjęć Ba<u>rbara w</u></td><td>Kliknij r</td><td></td></p<>                                                                                                    | Wszystkie (3)<br>Książka (3)                                                                                                    | Kamienie<br>Wydano:                                            | e <i>na szaniec</i> / Aleksander H<br>Warszawa : "Nasza Księgarr | Kamiński ; [wstęp i wybó<br>nia", 1999                | ór zdjęć Ba <u>rbara w</u> | Kliknij r                |            |  |
| Kalminski, Aleksali (a)   Heska-Kwaśniewicz (1)   Wachowicz, Barbar (1)     Kamienie na szaniec / Aleksander Kamiński ; wstęp, bibliografia Barbara Wachowicz ; przypisy Krystyna Heska-Kwaśniewicz.   Wydano: Warszawa : Nasza Księgarnia, 2022     Tytu:   Iterrier mazyłe w zagsie / Józef Reiss   Autorzy   Bolys Józef   Edgigie   Wydane:   Wydane:   Wydane:   Wydane:   Status     Kiliknij przycisk   Iteliotek   Zezerwaj pierwszy dotępny eggemplatz     Kurkinj pierwszy dotępny eggemplatz                                                                                                    | - Autor<br>Wszystkie (5)<br>Kamiścki Alaksze (3)                                                                                                    | Kamienie<br>Wydano:                                            | e <i>na szaniec</i> / Aleksander H<br>Warszawa : Wydawnictwo "   | Kamiński ; [wstęp, biblic<br>Nasza Księgarnia'', 2014 | ogr. i wybór zdj. Barb     |                          | ,cję       |  |
| Wadano: Warszawa : Nasza Ksiegarnia, 2022     Visite     Visite <td>Kaminski, Aleksan (2)<br/>Heska-Kwaśniewicz (1)<br/>Kamiński, Aleksan (1)</td> <td>Kamienie<br/>Kwaśniew</td> <td><i>e na szaniec</i> / Aleksander H<br/>wicz</td> <td>Kamiński ; wstęp, biblio</td> <td>grafia Barbara Wach</td> <td>nowicz ; przypisy Kryst</td> <td>yna Heska-</td>                                                                                                    | Kaminski, Aleksan (2)<br>Heska-Kwaśniewicz (1)<br>Kamiński, Aleksan (1)                                                                                                    | Kamienie<br>Kwaśniew                                           | <i>e na szaniec</i> / Aleksander H<br>wicz                       | Kamiński ; wstęp, biblio                              | grafia Barbara Wach        | nowicz ; przypisy Kryst  | yna Heska- |  |
| Tyte: Historia muzyle w zarysle / Józef Reiss.   Zeterez: Reise, Józef   Zeterevi for varia set varia set varia | Wachowicz, Barbar (1)                                                                                                    | Wydano:                                                        | Warszawa : Nasza Księgarni                                       | a, 2022                                               |                            |                          |            |  |
| Egzemptarze     Kliknij przycisk       Biblioteka     Zarezerwuj pierwszy dostępny egzemplarz     rezerwacji       Numer     Sygnatura     Status                                                                                                    | Opis pozycji         Tytu:       Historia muzyka         Autorzy:       Rekss, Józef         Edycja:       Wyd.2         Wydano:       Warszawa : Get         Opis fizyczny:       575s.: fot.; 22.         Tematy:       Muzyka         UKD:       78 | w <i>zarysie /</i> Józef Reiss<br>Hethner i Wolff, 1921<br>Scm |                                                                  |                                                       |                            |                          | )          |  |
| Numer Sygnatura Status                                                                                                    | • Biblioteka                                                                                                    |                                                                | Zarezerwuj p                                                     | ierwszy dostępny egzemplarz                           | Klik<br>re                 | nij przycisk<br>zerwacji | J          |  |
|                                                                                                    | Numer                                                                                                    | Sygnatura                                                      | Status                                                           |                                                       | -                          |                          |            |  |

Status Twojej rezerwacji oraz i termin jej wygaśnięcia będzie widoczny w Twoim komputerze.

Teraz możesz udać się do biblioteki szkolnej i wypożyczyć zarezerwowaną książkę.